## GROWATT

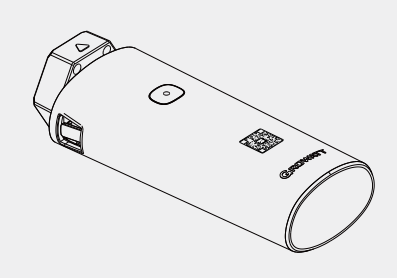

Shine4G-X/X2 Configuration Guide

For more info, please download from http://server.growatt.com

T +86 755 2747 1942 F +86 755 2747 2131

E service@ginverter.com W www.growatt.com

# Step2. Download the ShinePhone APP

Scan the QR code below to download ShinePhone, also you can search ShinePhone in Apple Store or Google Play to download the APP.

1.Make sure you download the latest version.

2.For further information please visit http://server.growatt.com.

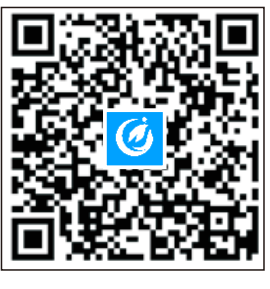

【Android&iOS】

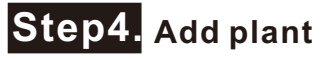

- 1.Enter the Add plant page
- 2.Fill the plant information
- 3.Click to add the plant

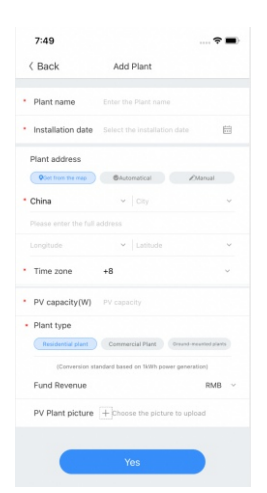

### Step1. Turn on inverter and check the connection status

After installing the Shine4G-X/X2, turn on the inverter.When install the Shine4G-X/X2 for the first time, the indicate light will flash red. when the communication between server and inverter is established, it will flash blue.

#### Indication of LED status

| LED Flashing status | Working status                                                                        |
|---------------------|---------------------------------------------------------------------------------------|
| LED off             | Communication abnormal                                                                |
| Red LED flash       | Communication with inverter is good and it is connecting to server now                |
| Green LED flash     | The communication with inverter is abnormal and the communication with server is good |
| Blue LED flash      | Communication good                                                                    |

### Step3. Registration

1.First connect the phone to a router with a wireless net-work 2.Run the Shinephone APP and enter the registration page 3.Fill in the registration information and click to register

| Telecom and all 363B/s | 2 2 2 2 2 13:46       | China Mobile us<br>China Tolocom <sup>15</sup> all | all™_all 2968/s         | ■ \$ \$ \$ \$ \$ |
|------------------------|-----------------------|----------------------------------------------------|-------------------------|------------------|
|                        | and the second second | <                                                  | Register                |                  |
|                        | Demo account >>       |                                                    | Current server ad       | iress:           |
| 111                    |                       | * 🛞 Area                                           | Select                  |                  |
| semame                 |                       | * 🗂 Userna                                         | ame Enter usernar       | ne               |
| username               | ~                     | * 🖻 Passw                                          | vord Enter passwo       | rd               |
| ssword                 |                       | * 📾 Repear<br>passw                                | t Repeat passy          | vord             |
| er password            |                       | S. Phone                                           | number Enter phone r    | umber            |
| Sig                    | gn in                 | * 🗃 Email                                          | address Enter email     |                  |
| t password             | Register              | 1. Install                                         | er Code Input installer | Code             |
|                        |                       |                                                    | Terms and condition     | is agreed        |
|                        |                       |                                                    | Destator                |                  |
| To                     | olbox                 |                                                    | Venieter                |                  |
| To                     | TH                    |                                                    | Register                |                  |

### Step5. Add datalogger

- 1.On the "Plant" page, click "+" to add datalogger, and the page will jump to add datalogger
- 2.Scan the serial number or manually enter serial number and verification code
- 3.Complete the adding

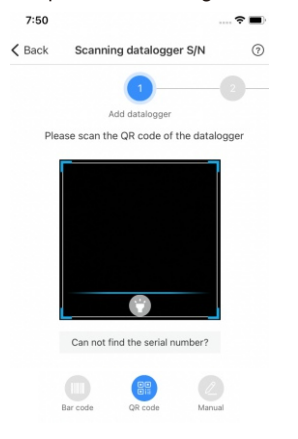

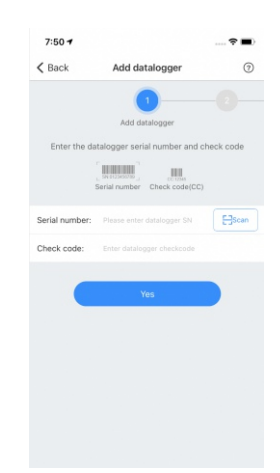

# Step6. Check the status of datalogger

- 1.Log in your account, enter the my plant page, click the "+"to check the datalogger list
- 2.Click the "+"to check the datalogger list 3.Edit, configure or delete the datalogger

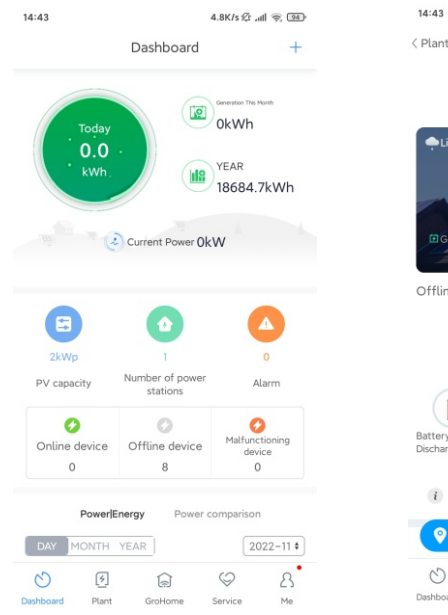

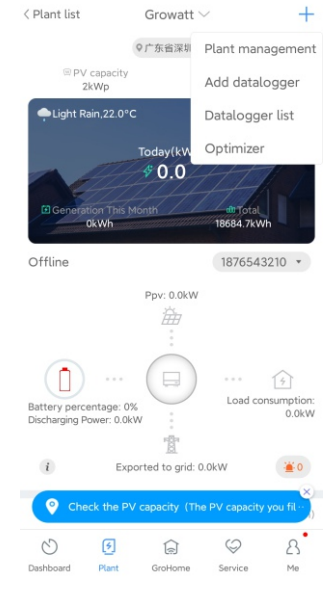

1.2K/s 🕸 .atl 🙊 🤒

| 15:13                                                                                                    |                                                                                       | 5.5K/s 2 *********************************** |
|----------------------------------------------------------------------------------------------------|---------------------------------------------------------------------------------------|----------------------------------------------|
| <                                                                                                    | Datalogger list                                                                       | Add                                          |
| WWHOCF<br>SN:WWHO<br>Device type<br>Signal:Exce<br>Status:Lost<br>Location:深<br>Last Update<br>Data Update | 409M<br>CF409M<br>: Shine4G-X<br>Illent<br>邦<br>: 2022-12-05 20:40:10<br>Interval : 1 | Offline                                      |
| SSLOCGVO<br>SN : SSLOCO<br>Device type<br>Signal :<br>Status : Lost<br>Last Update<br>Data Update          | DOS<br>GV00S<br>: ShineLan-X<br>: 2022-11-15 15:22:06<br>Interval : 5                 | Offline                                      |
|                                                                                                    | No more data                                                                          |                                              |

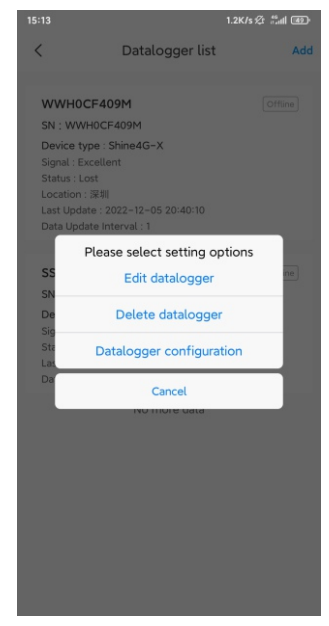

#### Note:

- 1. After the connection is successful, Shine4G-X/X2 will automatically connect to the server. During the configuration process, the red LED will flash. The blue LED flash indicate that the configuration is successful.
- 2. If the datalogger need to change the monitoring account, it need to delete the S/N of datalogger on the original account, only in this way can the device be added to another account.

### Appendix I . Troubleshooting

#### 1.Indicator Troubleshooting

| LED status               | Working status                                                                        | Troubleshooting                                                                                               |
|--------------------------|---------------------------------------------------------------------------------------|----------------------------------------------------------------------------------------------------|
| Blue LED flash           | Communication good                                                                    | Normal working state                                                                                          |
| Red LED flash            | Communication with inverter is good and it is connecting to server now                | If the red LED flash for a long time, please check if the domain name an the port information is right or not |
| Green LED flash          | The communication with inverter is abnormal and the communication with server is good | Please check the connection between inverter and datalogger                                                   |
| Blue LED<br>normally on  | Datalogger abnormal                                                                   | Change another datalogger                                                                                     |
| Red LED<br>normally on   | SIM card arrears or no signal                                                         | Check SIM card status                                                                                         |
| Green LED<br>normally on | Failed to read SIM card                                                               | Check if the SIM card loose or damaged                                                                        |
| LED off                  | Communication abnormal                                                                | 1.Check connection between inverter and datalogger<br>2.Please check the domain name and the port information |